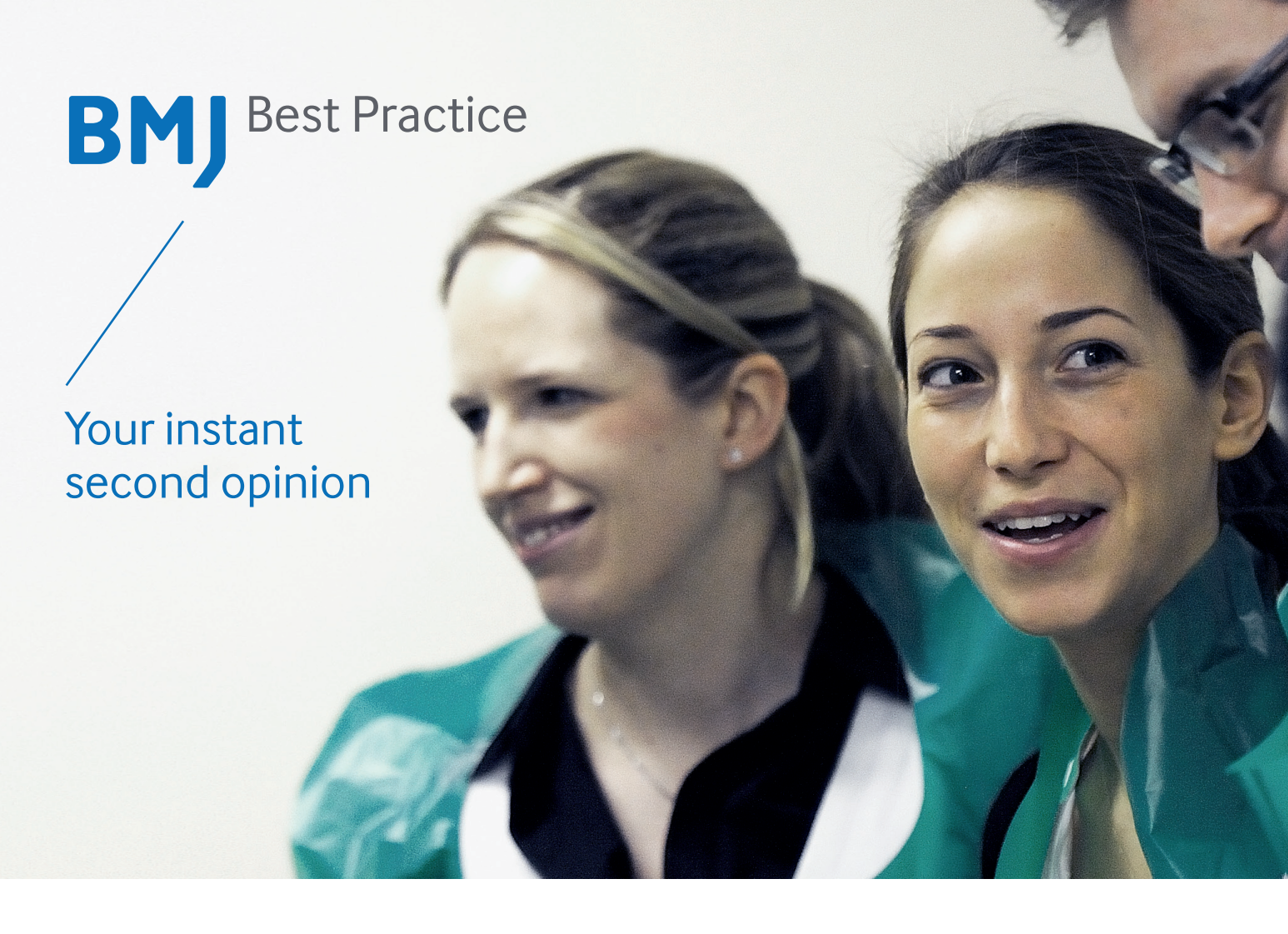

*BMJ Best Practice* is a decision-support tool for use at the point of care. Structured around the patient consultation, it presents the required information just as it's needed, which is why it's quick and intuitive to use.

## AT A GLANCE

## Breadth of content

- Information on thousands of diagnoses and diagnostic tests
- Seamless links to drug formularies for comprehensive drug information
- Over 4,000 diagnostic and treatment guidelines, including NICE guidelines
- Over 200 plain-language patient information leaflets to support treatment options
- Full reference links and over 3,500 colour images

## Evidence into practice

• Referenced throughout, with links to research articles

## Personalisation

- The flexibility to change the language of the interface and navigation to over one of 16 local languages
- The ability to bookmark and annotate pages with personal notes, and view notes added at an institutional level
- Regular alerts via RSS and email to stay informed of the latest content updates

## Structured Information

- Step-by-step information structure to anticipate clinical questions and provide quick answers
- Treatment information organised by patient type

bestpractice.bmj.com

## **GETTING STARTED WITH BMJ BEST PRACTICE**

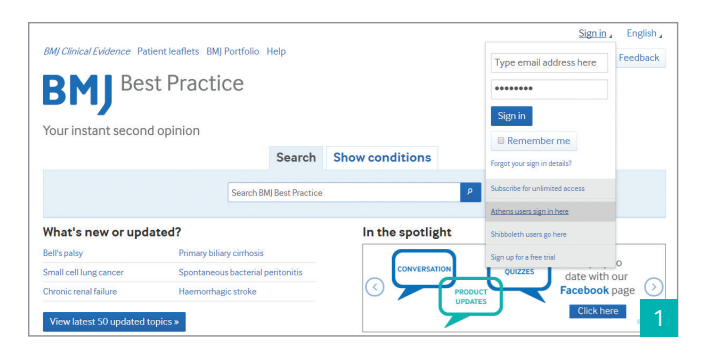

#### Accessing BMJ Best Practice

For personal subscriptions, login using your 'My *BMJ Best Practice*' details. If institutional access has been set up via IP range, visit the site from within your institution to access the content. Registering for a 'My *BMJ Best Practice*' also allows off-site remote access.

| BMJ Clinical Evidence Patient leaflets BMJ Portfoli | o Help |                                 | Mu PMI Pact Practice | E Foodback |
|-----------------------------------------------------|--------|---------------------------------|----------------------|------------|
| BMJ Best Practice                                   |        |                                 |                      |            |
|                                                     | Searc  | ch Show condition               | ons                  |            |
| All conditions                                      |        | Cardiovascular disorders        | 5                    |            |
| Assessments                                         |        | Abdominal aortic aneurysm       |                      |            |
| Overviews                                           |        | Acute atrial fibrillation       |                      |            |
| Allergy and immunology                              |        | Acute execerbation of congestiv | e beart failure      |            |
| Cardiothoracic surgery                              |        |                                 |                      |            |
| Cardiovescular disorders                            |        | Aortic coarctation              |                      |            |
| Critical care medicine                              |        | Aortic dissection               |                      |            |
| Dermatology                                         |        | Aortic regurgitation            |                      | -          |
| Ear, nose and throat                                |        | Aortic stenosis                 |                      | -          |
|                                                     |        |                                 |                      |            |

#### Browse

Alternatively, you can browse for a known condition by clicking on the 'Show conditions' link. If you want help diagnosing a patient presenting with a specific symptom, sign or laboratory finding, then the '*Assessment of*' topics are a useful place to start.

|                                                  |                             | Search   | n BMJ Best Practice     |               |                     | ۶       |                            |                     |   |
|--------------------------------------------------|-----------------------------|----------|-------------------------|---------------|---------------------|---------|----------------------------|---------------------|---|
| Your notes have been                             | successfully s              | aved.    |                         |               |                     |         |                            |                     |   |
| My <i>BMJ Best F</i><br>Maintain your personalis | Practice<br>sation features | here.    | Patient leaflets        | Drug database | Notes               |         |                            |                     |   |
| Notes                                            | bm) i ortifolio             | dudumes  | 1 ducine lediteta       | Drug Gatabase |                     |         |                            |                     |   |
| Institutional notes P                            | ersonal notes               |          |                         |               |                     |         |                            |                     |   |
|                                                  |                             |          |                         |               |                     |         | Search:                    |                     | 0 |
| Page<br>Alpha-1 antitrypsin deficie              | ncy - Overview              | ▲ N<br>T | lote<br>reatment optior | ns to review  | Created of 17/01/20 | n<br>14 | Last updated<br>05/02/2014 | \$<br>Edit   Remove | 5 |

### Personalisation

*BMJ Best Practice* contains additional features which allow you to enhance the content to fit your personal requirements. Register for a '*My BMJ Best Practice*' account as part of your institutional subscription, and you can save searches, annotate pages and bookmark topics. It also allows you to share content with others using the 'tools' functionality.

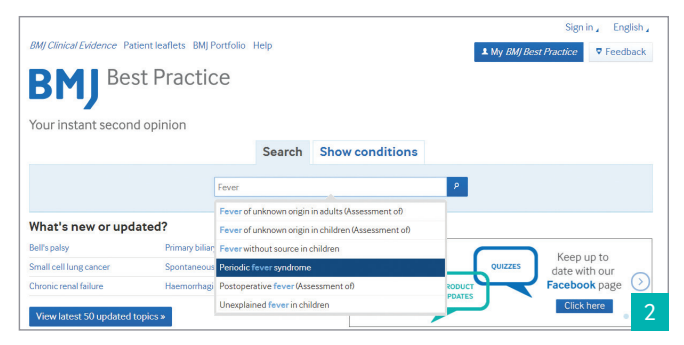

#### Search

A free-text 'Search *BMJ Best Practice*' box appears on every page so even when you are within a monograph you can easily navigate to other content. You can type a keyword (such as 'fever', or 'ECG') into the search to find pages that relate to a specific symptom, test, diagnosis or treatment.

| care atin                         |                                                                              |                                                                                                    |                                                               |                                               |                                                                                                    | case apoa | ico. oci | 51,20 |
|-----------------------------------|------------------------------------------------------------------------------|----------------------------------------------------------------------------------------------------|---------------------------------------------------------------|-----------------------------------------------|----------------------------------------------------------------------------------------------------|-----------|----------|-------|
| Highlights                        | Basics                                                                       | Diagnosis                                                                                                | Treatment                                                     | Follow Up                                     | Resources                                                                                           |           |          |       |
| Summary<br>Overview               | Definition<br>Epidemiology<br>Aetiology<br>Pathophysiology<br>Classification | History & examination<br>Tests<br>Differential<br>Step-by-step<br>Criteria<br>Guidelines<br>Case history | Details<br>Step-by-step<br>Emerging<br>Guidelines<br>Evidence | Recommendations<br>Complications<br>Prognosis | References<br>Images<br>Online resources<br>Patient leaffets<br>Contributors<br>Related BMJ content |           |          |       |
| ummary                            | regular atrial arrhythmia                                                    | , the prevalence of wh                                                                                   | ich increases prog                                            | ressively with age                            | Add to BM Portfolio                                                                                 | ookmark 🕅 | Notes 🛡  | Tools |
| Chaotic and in                    |                                                                              | on older than 69 years                                                                                   | of age.                                                       | , ,                                           | Other related c                                                                                     | onditio   | ns       |       |
| Chaotic and in<br>and affects all | most 5% of the populati                                                      |                                                                                                    | -                                                             |                                               |                                                                                                    |           |          |       |

#### Structured content

Every topic in *BMJ Best Practice* is broken down into short sections, structured around the patient consultation. You can easily jump straight to the information that will answer your questions, by using the tab options within the monograph – Highlights, Basics, Prevention, Diagnosis, Treatment, Follow-up, Resources.

| Key modules on BMI Learning                                |   | Key monographs on BMI Best Practice                      |   |
|------------------------------------------------------------|---|----------------------------------------------------------|---|
| Acute asthma: assessment and management                    |   | Inhalation injury                                        | 6 |
| Management of acute asthma in children                     | 8 | Occupational asthma                                      | 6 |
| Running an asthma clinic                                   |   | Asthma in adults                                         | 0 |
| Chronic severe asthma: a guide to diagnosis and management | 8 | Acute asthma exacerbation in adults                      | 6 |
| BMJ Clinical Evidence                                      |   | BestHealth                                               |   |
| Key articles from BMJ Clinical Evidence                    |   | Patient information from Best Health                     |   |
| Asthma in adults (chronic)                                 |   | Inhaled steroids for asthma mostly safe during pregnancy | 6 |
| Asthma in adults (acute)                                   | 8 | Safety fears about lung disease inhaler                  |   |

### Related content

*BMJ Best Practice* is your single destination for treatment and diagnosis information. From within each topic, you can now locate other BMJ related content. To view, click on the 'Related BMJ Content' link listed under the 'resources' column options. It has never been so easy to keep up with developments in your clinical area.

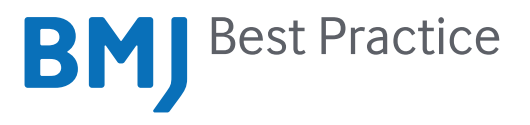

# bestpractice.bmj.com